### MODELO IDS SMART

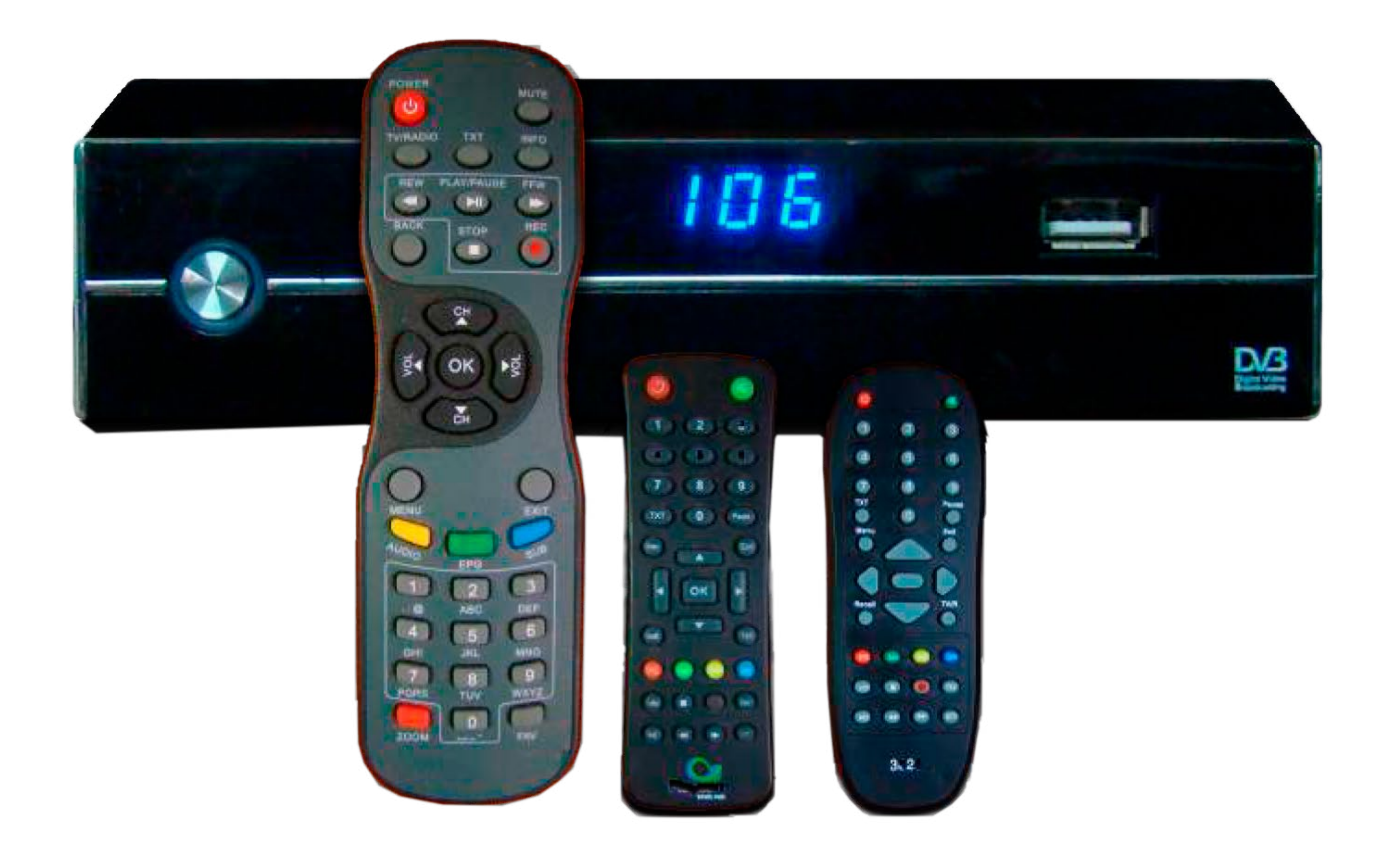

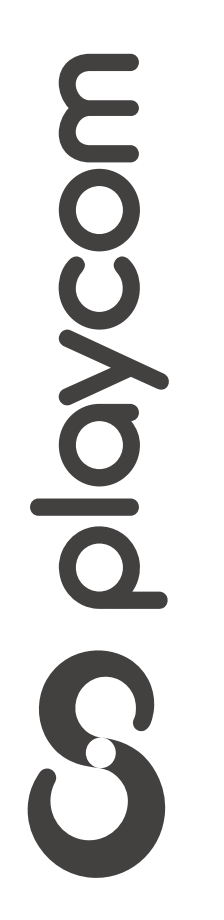

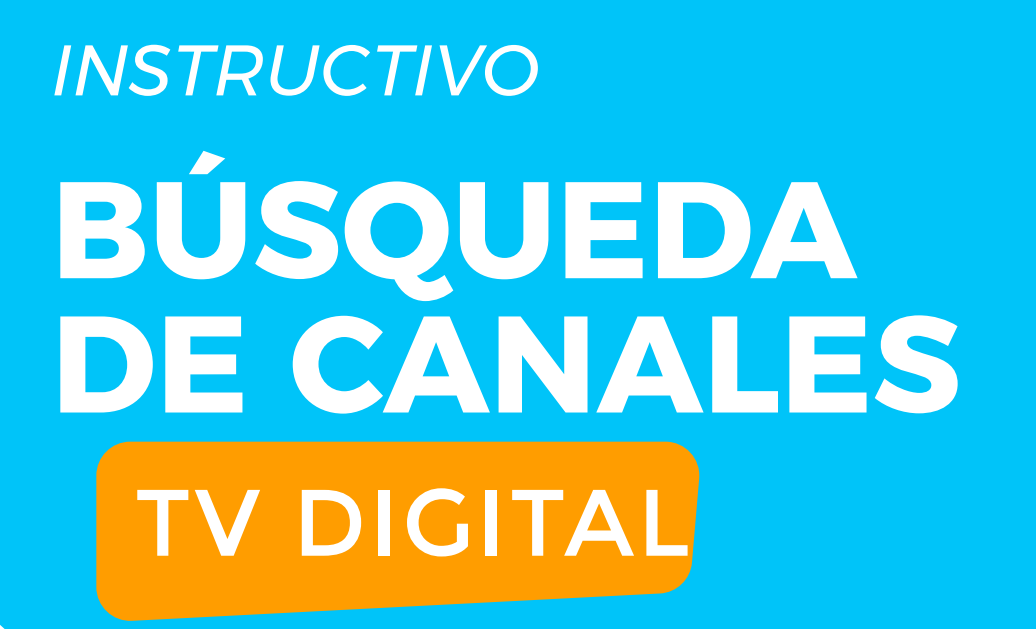

MODELO IDS SMART

### Configuración de fábrica

Presione **Menú** en su control remoto. Seleccione la opción *Herramientas* y presione **OK**.

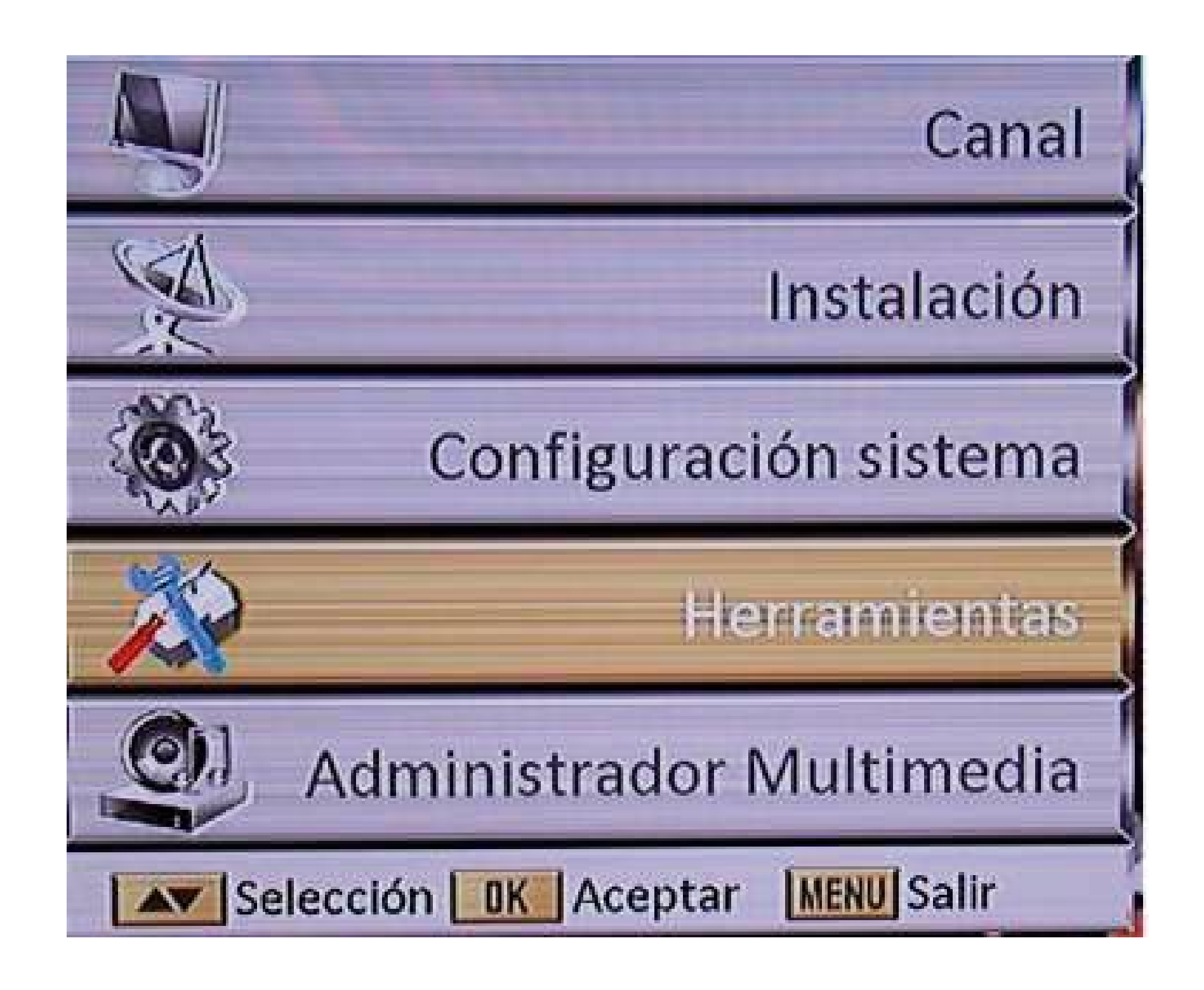

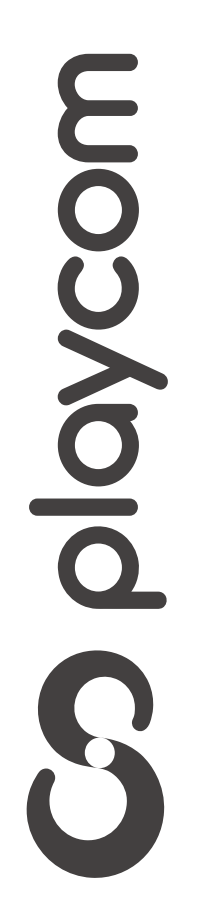

MODELO IDS SMART

### Seleccione *Valores por defecto* Ingrese la contraseña (0000) y presione **OK.**

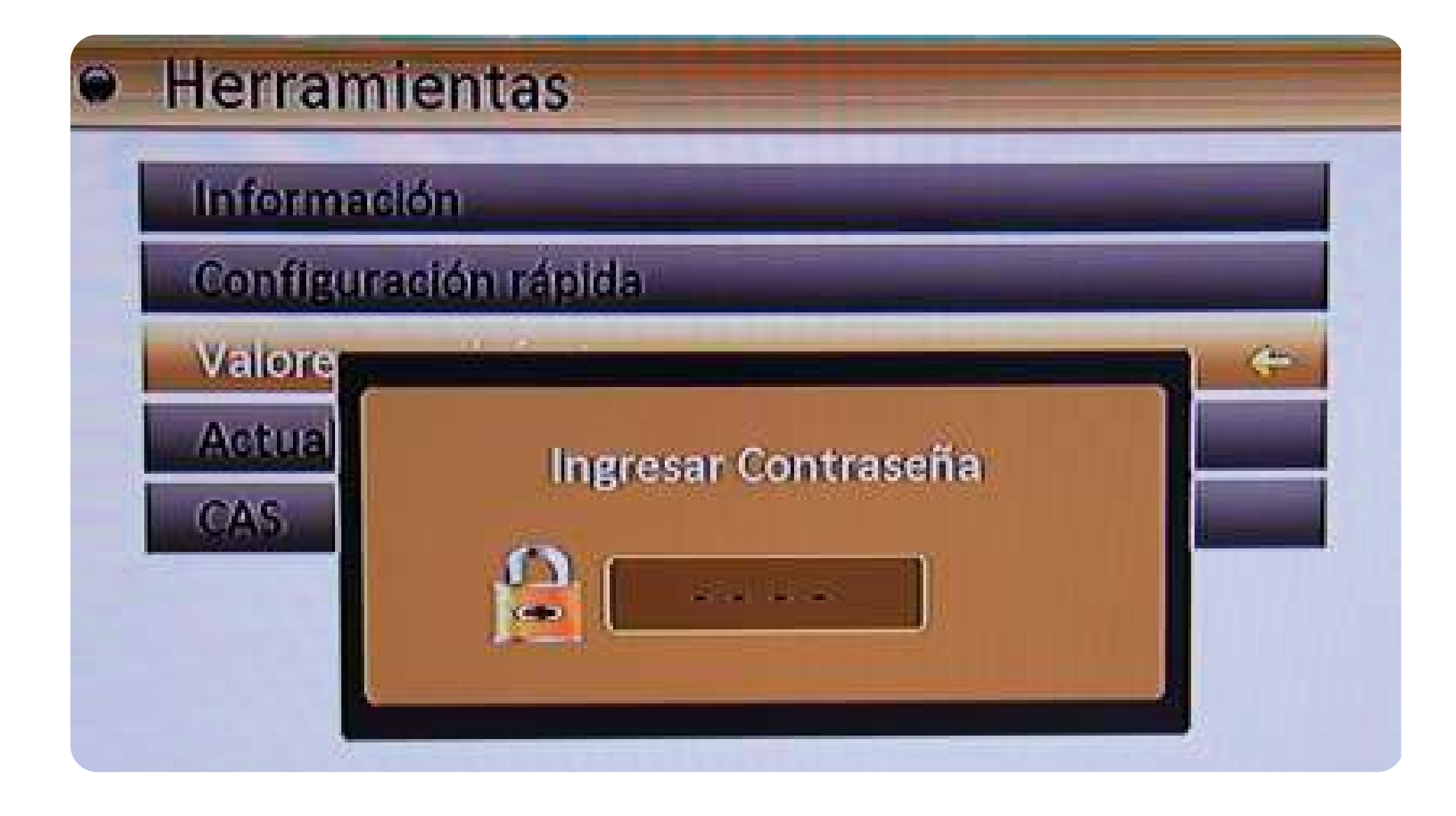

Aparecerá un cartel en la pantalla con la pregunta: ¿Desea continuar?, seleccione Sí y presiones OK

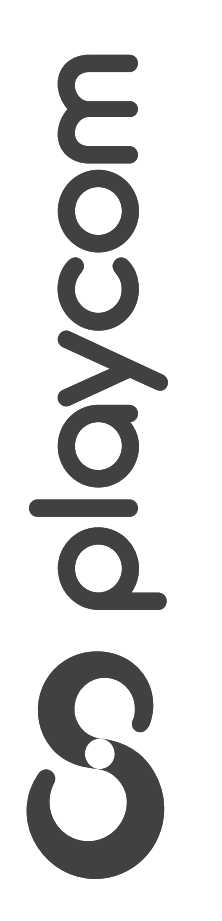

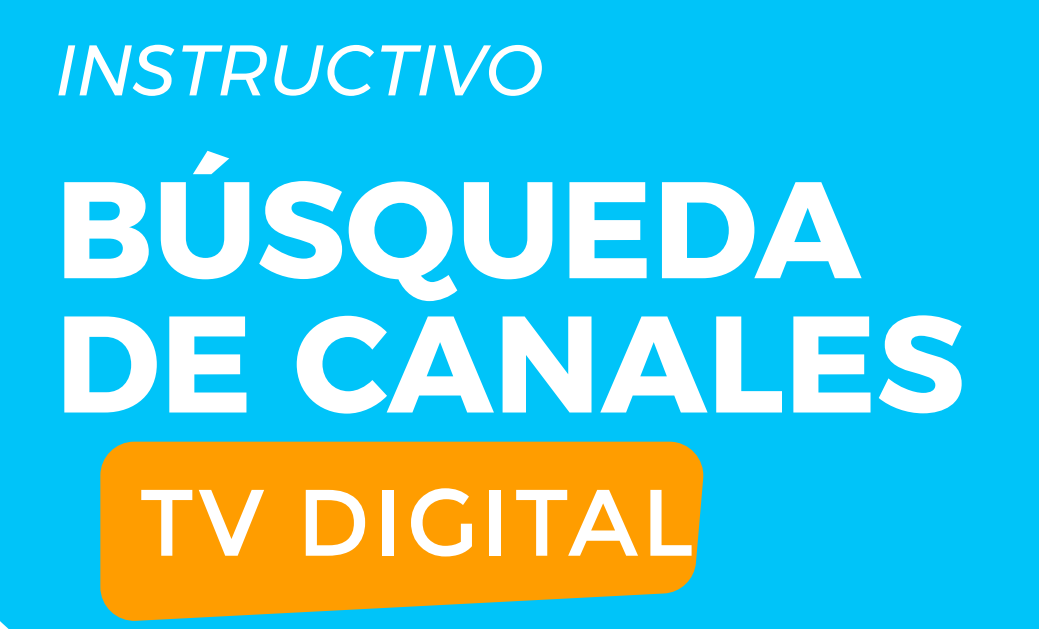

MODELO **IDS SMART** 

### Búsqueda de canales

Seleccione en la pantalla la opción Instalación, luego presione **OK** Seleccione la opción *Autobúsqueda*, luego presione **OK** 

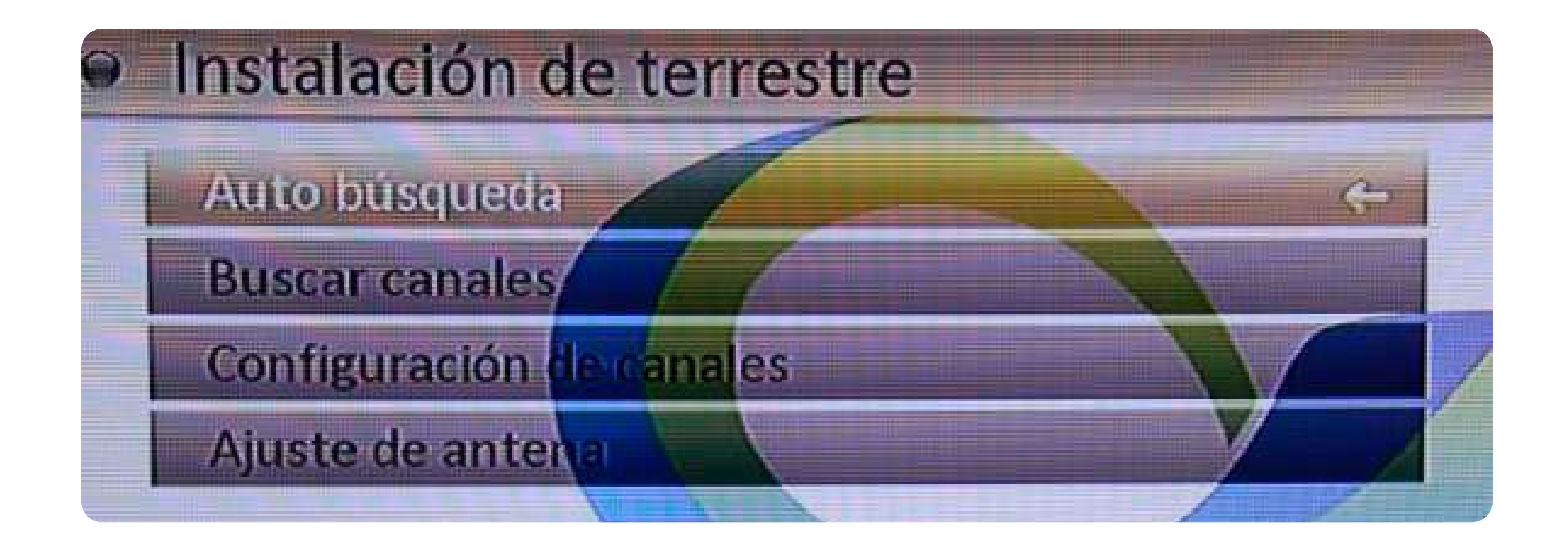

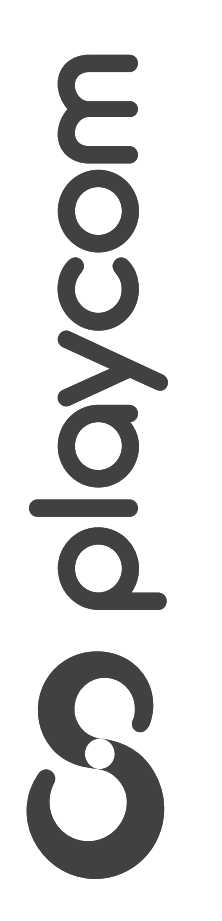

**MODELO IDS SMART** 

### Asegúrese de que la **Primera Frecuencia** tenga el valor **551**. Seleccione en la pantalla la opción *Buscar*, luego presione **OK**

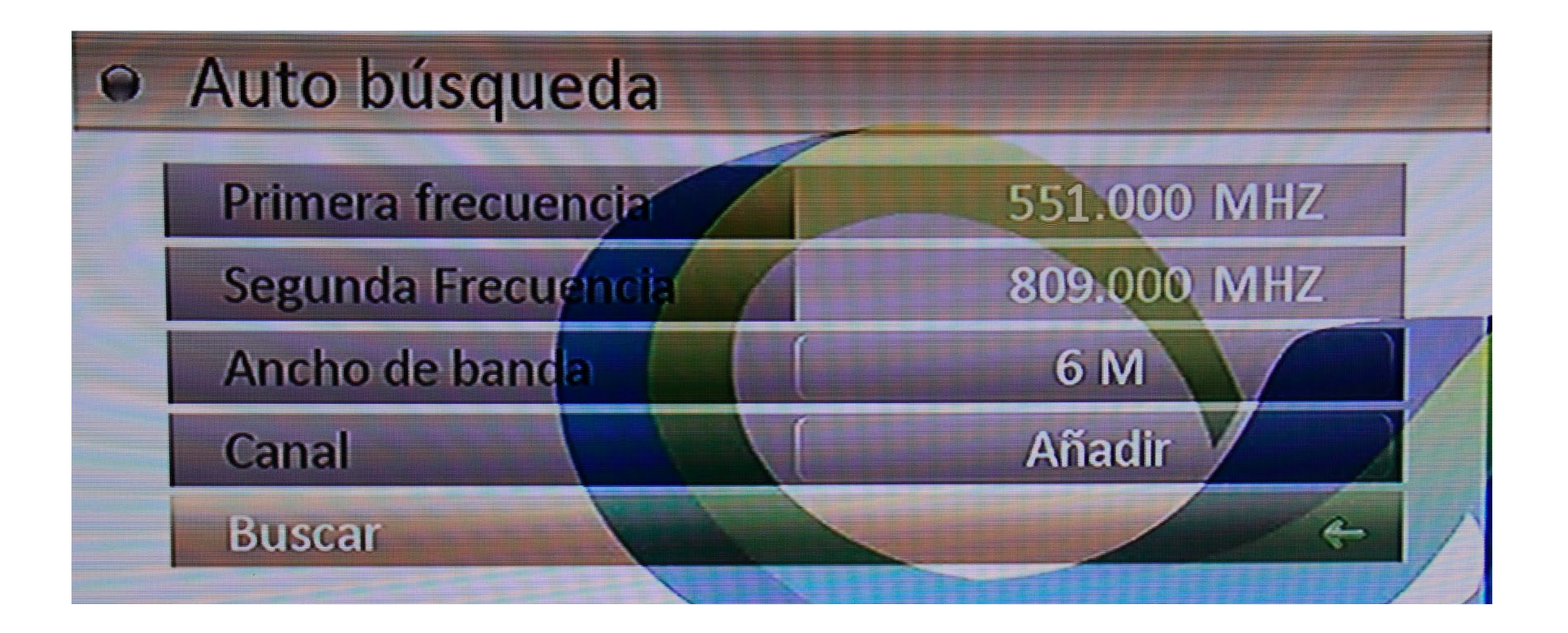

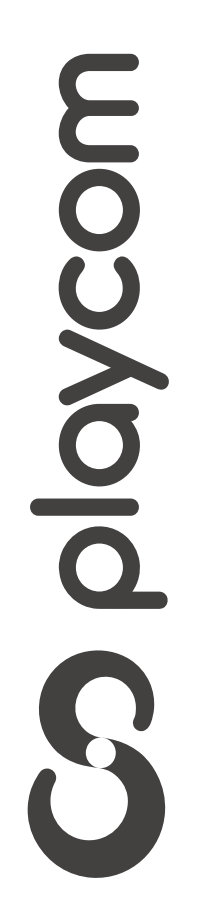

MODELO IDS SMART

Aguarde mientras realiza la operación. Cuando finalice la búsqueda aparecerá en pantalla *Búsqueda efectuada* 

## confireme **OK**

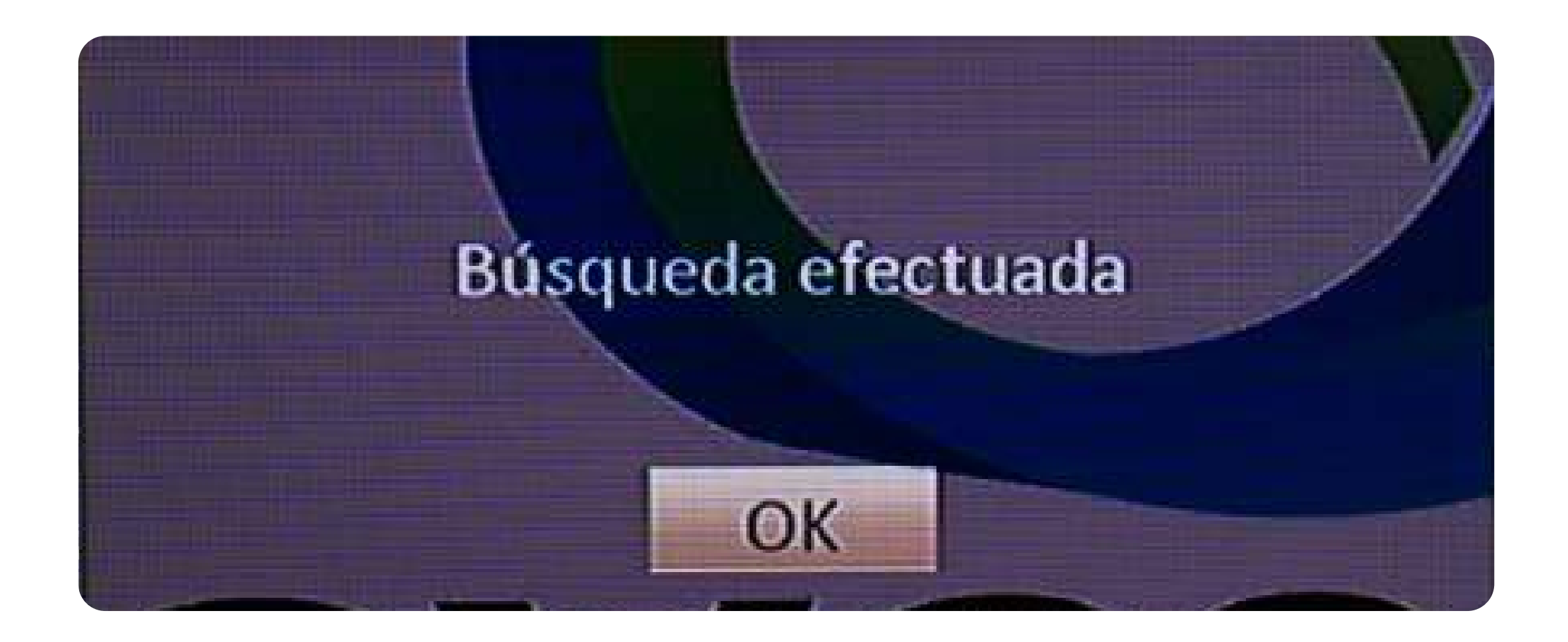

# Presione **Exit** tres veces para salir del menú

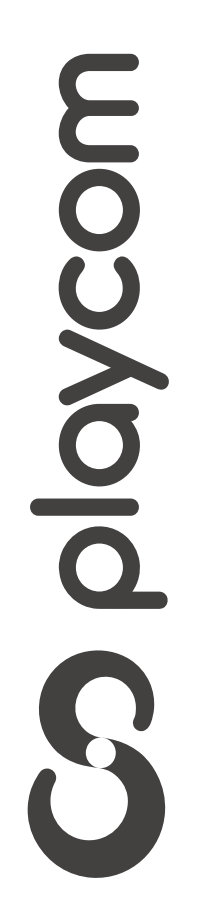